# How to Submit a Thesis or Dissertation Electronically to ETD Administrator

## **Creating a Record**

- 1. Go to <a href="https://www.etdadmin.com/?siteId=1274">https://www.etdadmin.com/?siteId=1274</a>
- 2. Select Start the process
- 3. Create new student account
- 4. Select Create Account

## Submitting your ETD

1. Under the My ETDs tab at the top of the page, select Submit my ETD

## **Publishing information:**

## Instructions:

- 1. Read ETD instructions
  - a. For additional information, click the Resources & Guidelines tab at the top
- 2. Select Continue

## PQ publishing options:

- 3. Select your ProQuest Publishing Options
  - a. Select Traditional No cost, what has been applied to previous ETDs, non-ProQuest subscribers won't be able to access full text document
    - i. Recommended option
  - b. Select Open Access \$95, allows non-ProQuest subscribers to read the ETD, does not change D-Scholarship Open Access status
- 4. Select the Access Options for your work in ProQuest
  - a. Yes = Your work will be available in ProQuest as soon as it is published
    - *i.* Select Save & Continue
  - b. No = You have patents pending, or another reason why you need to delay access to the full text of your work
    - i. Select a delay of 1 year or 2 years
    - ii. Other = if you would like to opt-out of ProQuest (add to note section below to indicate that you would like to opt-out).
    - iii. Select reason for delaying release to ProQuest
    - *iv.* Select *Save & Continue*
- 5. Review the ProQuest Agreement
  - a. Select Accept
  - b. If you opt-out of ProQuest, you still need to agree to the ProQuest Agreement, but since you are not delivering anything to ProQuest the agreement will not be enacted
- 6. Select the Institutional Repository (D-Scholarship@Pitt) Publishing Options
  - a. Yes = Your work will be available in D-Scholarship as soon as it is published

- i. Select Open Access
- *ii.* Select *Save & Continue*
- b. No = You have patents pending, or another reason why you need to delay access to the full text of your work
  - i. No will allow for selection of embargo length or patent pending status (refer to page 2 of ETD Approval Form)
  - ii. Select a delay of *1 year* or *2 years*
  - iii. Select reason for delaying release to D-Scholarship
  - iv. Select Patent Pending Status or Pitt Institutional Affiliate access only (refer to page 2 of ETD Approval Form)
  - v. Select Save & Continue
- 7. Review the University agreement
  - a. Check box
  - b. Select Save & Continue
- 8. Enter your Contact Information
  - a. Select Continue

## About my dissertation/thesis:

#### **Dissertation/Thesis details**

- 9. Enter the Dissertation/Thesis Details
  - a. Primary language of your dissertation/thesis
  - b. Title Do not use all caps
  - c. Abstract Your abstract cannot be longer than 350 words. Make sure your abstract matches the one in your document
  - d. Enter an optional translated version of your title and / or abstract (optional)
  - e. Year Manuscript Completed
    - i. Enter defense year
  - f. Degree Date
    - i. Select the month and year you are graduating
  - g. Degree Awarded
  - h. Department
  - i. Primary Subject Category
  - j. Additional Subject Categories (optional)
  - k. Keywords (optional)
    - i. Words pertinent to your document subject (natural language terms to describe the content of the item)
  - I. Advisor/Supervisor/Committee Chair
    - i. Insert First name, Last name, and their Pitt email or non-Pitt email if external to the University
  - m. Committee Members
    - i. Insert First name, Last name, and their Pitt email or non-Pitt email if external to the University

n. Select *Save & Continue* 

#### PDF

- 10. Upload PDF copy of your ETD
- 11. Upload any Copyright permission letters or statements as separate files

#### Supplemental files (optional)

- 12. Upload any Supplemental Files that you wish to accompany your ETD
  - a. Select Save & Continue

#### Notes (optional)

- 13. Include any notes you have for the reviewer
  - a. Select Save & Continue

## Submission & payment:

#### **Register U.S. Copyright**

- 14. Students will be asked if they want to register Copyright for their ETD
  - a. (1) Previous U.S. Copyright Registration
    - i. Select Yes or No
  - b. (2) Requesting ProQuest to file for U.S. Copyright Registration
    - i. Select Yes or No
  - c. Select Save & Continue
- It costs \$75 for ProQuest to register the work
- Students can do this on their own with the US Copyright Office, for a reduced fee
- Student will have general copyright over their own work but may need to officially register with the US Copyright Office before proceeding with any legal claims.

## **Pre-order copies**

- 15. Students are able to pre-order bound versions of their ETD via ProQuest.
  - a. Select *Decline pre-order* (unless you would like to pre-order your ETD)
    - i. A pop-up will appear confirming that you would like to decline pre-order

#### Submit

- 16. Review the Submission Steps
- 17. Select Submit and await feedback from your ETD Approver
- 18. You will then be redirected to the Submitted page and will also receive an email from the ETD Administrator stating that your document has been submitted and is under review